## RUNNING REPORTS IN BANNER JOB SUBMISSION

- 1. Enter the report name in the Go To box on the main menu window in Banner.
- 2. The Job Submission Controls Form (GJAPCTL) will open with the report name you have entered in the process field.
- 3. Click on Go or Alt+PgDn; DATABASE will display in the Printer Box; DO NOT CHANGE THIS FIELD.
- 4. Click on Next Section (bottom left hand corner or Alt+PgDn).
- 5. Enter the term code. Always enter a valid term, if a Term Code parameter exists.
- 6. Enter report parameters. You do not need to enter every field.
- 7. Click on Next Section (You will be in the submission box. You do not need to click the Save Parameter set as box) and Save.
- 8. The Process Submission Controls page will display. To view the report, click on Related in the top right corner. Click on Review Output (GJIREVO)
- 9. If the report has not run yet, you will receive an error in the top right hand corner. Do not click the ellipsis beside the Number Box.
- 10. Click the ellipsis next to File Name or the Number field. This will show only the report you ran
- 11. Select your report number (.lis file, this is usually the first option) and click OK.
- 12. Your report output should appear on the screen.
- 13. To save/print the output in a web file, go to Tools > select Show Output (Save and Print File)
- 14. A dialog box will appear and prompt you to respond. You should click Yes to open the report in a new browser
- 15. From the new browser, you can view or print the output.
- 16. If you wish to save the document, the best practice is to copy the output into a Word document and save.